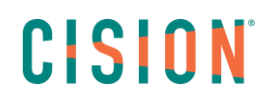

### **PARAMETRES – ADMIN**

Pour accéder à la partie Admin, cliquez sur **2** puis **Paramètres** 

| CISION         |            | ACTIVITÉS 🗸 | NEWS <del>-</del> |                |                             |               |                | (Default) 👻 | ? | 1 |
|----------------|------------|-------------|-------------------|----------------|-----------------------------|---------------|----------------|-------------|---|---|
| Paramètre      | es         |             |                   |                |                             |               |                |             |   |   |
| INTÉGRATIONS   |            |             |                   |                |                             |               |                |             |   |   |
| Profils réseau | ix sociaux |             | Con               | nectez vos con | nptes de médias sociaux en  | utilisant les | options ci-des | sous        |   |   |
| Intégrations c | ie presta  |             |                   |                |                             |               |                |             |   |   |
| MES PARAMÈTR   | ES         |             |                   |                | aurel_nercess               | â             |                |             |   |   |
| Gestion des a  | lertes     |             |                   |                |                             |               |                |             |   |   |
| Types d'activi | ités pers  |             |                   |                | Cision France               | Û             |                |             |   |   |
| Catégories d'  | analyse    |             |                   |                | in Connecter compte         | es.           |                |             |   |   |
| Revues de pr   | esse       |             |                   |                |                             |               |                |             |   |   |
| Champs pers    | onnalisés  |             |                   |                | Onnecter compte             | 90            |                |             |   |   |
| Recherches p   | oar mot-c  |             |                   |                |                             |               |                |             |   |   |
| Mes listes     |            |             |                   |                |                             |               |                |             |   |   |
| Tags           |            |             |                   | Connecter      | z vos réseaux sociaux à vos | communiqu     | és PRWeb       |             |   |   |
| RSS            |            |             |                   |                |                             |               |                |             |   |   |
| Tag automatio  | que        |             |                   |                | Connecter compte            | 90            |                |             |   |   |
| ADMINISTRATIC  | DN .       |             |                   |                |                             |               |                |             |   |   |
| Gestion des a  | iccès      |             |                   |                |                             |               |                |             |   |   |

Compte de médias sociaux

Vous pouvez **connecter vos différents comptes de médias sociaux** : Twitter, facebook, linkedin, pinterest.

Pour connecter votre compte, cliquez sur le **petit maillon**. Puis renseignez les informations demandées. Pour **supprimer** un compte, cliquez sur la **corbeille**.

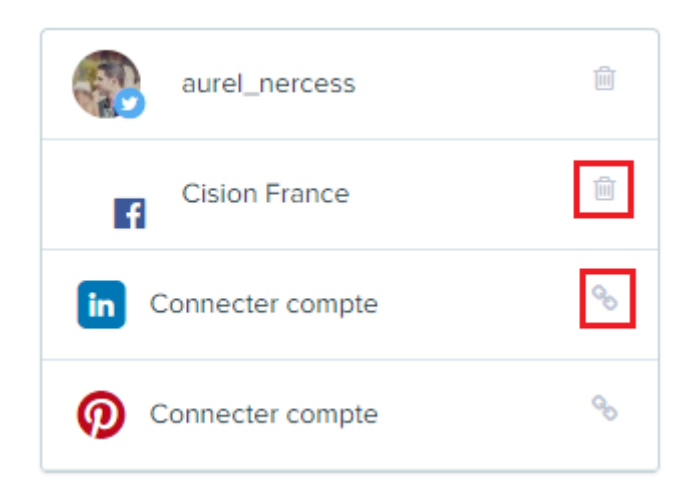

#### Intégrations de prestataires

Si vous possédez des comptes Google Analytics ou Adobe Analytics pour mesurer le succès de vos envois et campagnes, vous avez la possibilité de lier ces comptes à la plateforme en cliquant sur le **petit maillon**. Puis renseignez les informations demandées. Pour **supprimer** un compte, cliquez sur la **corbeille**.

| INTÉGRATIONS         |                                                                                                  |             |
|----------------------|--------------------------------------------------------------------------------------------------|-------------|
| Profils réseaux soci | Google Analytics                                                                                 |             |
| Intégrations de pres | Coogle Analytics                                                                                 |             |
| MES PARAMÈTRES       | Connecter votre compte                                                                           |             |
| Gestion des alertes  | Connecter votre compte Google Analytics vous permet de suivre le succès de vos campagnes médias. | 𝗞 CONNECTER |
| Types d'activité per |                                                                                                  |             |
| Catégories d'analyse | Adobe Analytics                                                                                  |             |
| Revues de presse     | Connecter votre compte                                                                           |             |
| Champs personnalis   | La connexion de votre compte Adobe Analytics vous permet de suivre le succès de vos              | 𝗞 CONNECTER |
| Recherches par mot   | campagnes.                                                                                       |             |
| Tableaux de bord p   | Accès aux médias NI A                                                                            |             |
| Mes listes           | Acces aux medias NLA                                                                             |             |
| Tags                 | Connecter votre compte                                                                           |             |
| RSS                  |                                                                                                  |             |
| Tag automatique      |                                                                                                  |             |

### Gestion de vos alertes

Toutes les alertes quotidiennes créées se retrouvent dans cette partie de l'admin. Lorsqu'elles ne sont pas verrouillées par un **cadenas (alerte privée)**, vous pouvez les **modifier** en cliquant sur le nom de l'alerte.

| INTÉGRATIONS<br>Profils réseaux sociaux  | Alertes                          |               |                   |                   |                                 |          |
|------------------------------------------|----------------------------------|---------------|-------------------|-------------------|---------------------------------|----------|
| MES PARAMÈTRES                           | <b>∨</b> NEWS                    |               |                   |                   |                                 |          |
| Gestion des alertes                      | Sujet                            | Pr            | opriétaire        | Destinataires     | Fréquence                       |          |
| Types d'activités pers                   | Leclerc                          | М             | adeleine FILLIUNG | 1                 | Quotidien   12:00 pm            | <b>a</b> |
| Categories d'analyse<br>Revues de presse | Retombées Carrefour, Eleclerc, I | ntermarché Ci | sion Subscriber   | 1                 | Quotidien   9:00 am             |          |
| Champs personnalisés                     | ✓ANALYSES                        |               |                   |                   |                                 |          |
| Recherches par mot-c                     |                                  |               |                   |                   |                                 |          |
| Mes listes                               | Sujet                            | Propriétai    | e Destinataire    | es Fréquence      |                                 |          |
| Tags                                     | Cision - exemple analyses        | Carole bliz   | ions 2            | dim. lun. mar. me | r. jeu. ven. sam.   2:19 Expiré |          |
| RSS                                      |                                  |               |                   | pm                |                                 |          |
| Tag automatique                          |                                  |               |                   |                   |                                 |          |

#### **Recherche par mots-clés**

Dans cette partie de l'admin se trouvent toutes les veilles enregistrées dans votre application.

#### Paramètres

| INTÉGRATIONS            |                                                |
|-------------------------|------------------------------------------------|
| Profils réseaux sociaux | News + A JOUTER NOUVELLE RECHERCHE PAR MOT CLÉ |
| Intégrations de presta  |                                                |
| MES PARAMÈTRES          | NOM DE LA RECHERCHE                            |
| Gestion des alertes     | Auchan - Support                               |
| Types d'activités pers  |                                                |
| Catégories d'analyse    | Carrefour  V Support                           |
| Revues de presse        | Carrefour PS - Support                         |
| Champs personnalisés    |                                                |
| Recherches par mot-c    | Casino • Support                               |
| Mes listes              | illy <b>v</b>                                  |
| Tags                    | ······································         |
| RSS                     | Intermarche  Vision Support                    |
| Tag automatique         |                                                |
| ADMINISTRATION          | lecierc                                        |
| Gestion des accès       | Veille RS - Support                            |

Lorsque la veille est suivie du mot « Support », cela signifie qu'elle a été créée par notre service support et n'est donc pas modifiable par l'utilisateur.

### News

| NOM DE LA RECHERCHE    |
|------------------------|
| Auchan - Support       |
| Carrefour - Support    |
| Carrefour RS - Support |

En cliquant sur le nom d'une veille, vous pouvez en consulter les termes de recherches. Si la veille a été créée par notre équipe Support, vous pourrez demander des modifications sur la veille.

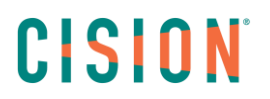

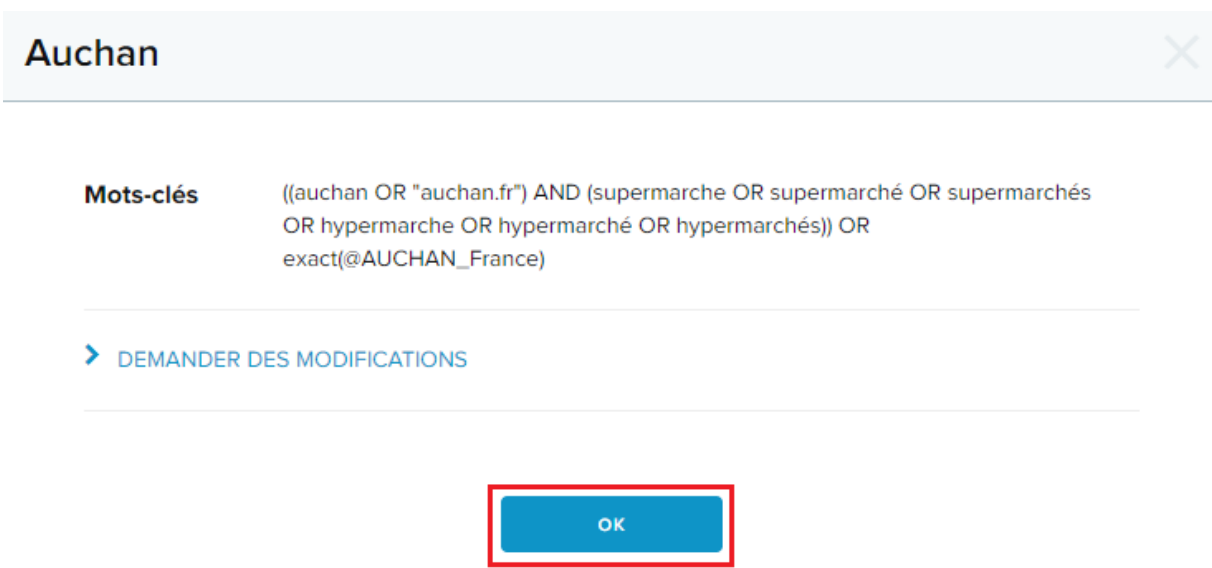

Pour les veilles que vous avez créées seul, il est possible de **visualiser** les mots-clés ainsi que de **modifier** votre veille directement sur l'application. Vous pouvez également **renommer** ou **supprimer** votre veille.

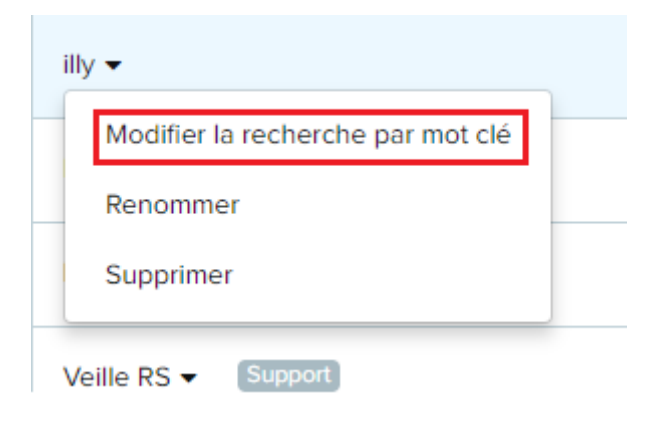

### Tableaux de bord partagés

Lors de la création d'un **tableau de bord**, il est possible de partager l'analyse via le bouton **Partager**.

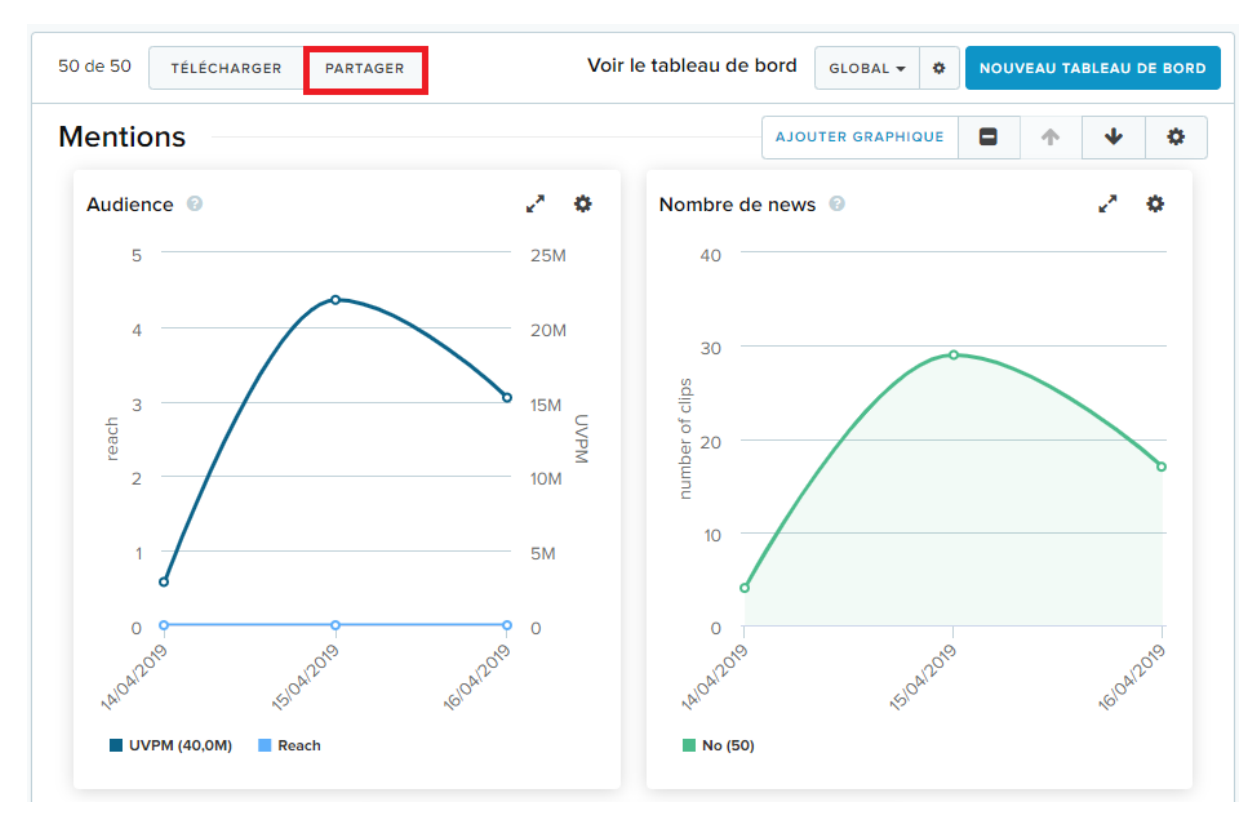

Le partage peut se faire directement par **email** (option 1) ou via un **lien web** (option 2). Dans ce second cas, l'utilisateur doit :

- créer mot de passe pour protéger son analyse
- choisir si l'analyse sera dynamique ou non
- générer le lien pour le partage

| Partager l'analyse  |                            |                                                                                                    | ×   |
|---------------------|----------------------------|----------------------------------------------------------------------------------------------------|-----|
| 1) Choisissez comme | ent partager cette analyse | 2) Créer un mot de passe<br>Créez un mot de passe à partager avec l'URL. Cela protègera vos informations sensibles.                                            |     |
|                     |                            | 3) Utiliser des données dynamiques sur votre URL (facultatif)<br>Lorsque les données dynamiques sont activées, votre analyse sera mise à jour au fil du temps. |     |
| Email               | Web                        | 4) Générer votre lien         GÉNÉRER           https://app.cision.com/public/?accessKey=3c6XPtclp4q6ieNnJmnO_9qq6crYAGr6DXheLJUyk         cop                 | TER |
|                     |                            | FERMER                                                                                                    |     |

Toutes les analyses partagées sont ensuite accessibles dans la partie admin dans **Tableaux de bord partagés**. L'utilisateur peut accéder au lien, mettre à jour son mot de passe, ou supprimer l'analyse.

| Paramètres                                                                     |                                                            |                     |                 |
|--------------------------------------------------------------------------------|------------------------------------------------------------|---------------------|-----------------|
| INTÉGRATIONS<br>Profils réseaux soci<br>Intégrations de pres<br>MES PARAMÈTRES | Tableaux de bord partagés         0 de 2         SUPPRIMER |                     |                 |
| Gestion des alertes                                                            | NOM DU TABLEAU DE BORD                                     | NOM DE LA RECHERCHE | TYPE DE FORMAT  |
| Catégories d'analyse                                                           | Global 🗸                                                   |                     | Dynamic Updates |
| Revues de presse<br>Champs personnalis                                         | Copier le lien<br>Mettre à jour le mot de passe            |                     | Dynamic Updates |
| Recherches par mot                                                             | Supprimer le tableau de bord                               |                     |                 |
| Tableaux de bord p<br>Mes listes                                               |                                                            |                     |                 |
| Tags                                                                           |                                                            |                     |                 |
| Tag automatique                                                                |                                                            |                     |                 |
| ADMINISTRATION<br>Gestion des accès                                            |                                                            |                     |                 |

#### <u>Tags</u>

La création des **Tags** permet d'étiqueter une retombée à l'aide d'un mot-clé significatif. La création se fait dans la partie Admin en cliquant sur « **Nouveau Tag** »

Il est possible d'attacher un Tag à une News ou une Activité Personnalisée.

| Paramètres           |                                       |                     |
|----------------------|---------------------------------------|---------------------|
| INTÉGRATIONS         |                                       |                     |
| Profils réseaux soci | Tags                                  |                     |
| Intégrations de pres |                                       |                     |
| MES PARAMÈTRES       | NEWS ACTIVITES PERSONNALISEES         |                     |
| Gestion des alertes  | 0 de 64 SUPPRIMER                     | + NOUVEAU TAG -     |
| Types d'activité per |                                       |                     |
| Catégories d'analyse | NOM                                   | ENREGISTRER ANNULER |
| Revues de presse     | □ 1- Informations Groupe              |                     |
| Champs personnalis   |                                       |                     |
| Recherches par mot   | 2 - Marché et Concurrence             |                     |
| Tableaux de bord p   | 3 - Développement durable ▼     3 305 |                     |
| Mes listes           |                                       |                     |
| Tags                 | Actu Online 🕶 12                      |                     |
| RSS                  | Actu Régionales 🕶 10                  |                     |
| Tag automatique      |                                       |                     |
| ADMINISTRATION       | Articles payants 👻 2                  |                     |
| Gestion des accès    |                                       |                     |

#### **Gestion d'utilisateurs**

La création et la modification des utilisateurs se gèrent dans cette partie de l'Admin.

### Cliquez sur « Ajouter un nouvel utilisateur ».

| Paramètres              |                     |                               |                |                              |
|-------------------------|---------------------|-------------------------------|----------------|------------------------------|
| INTEGRATIONS            |                     |                               |                |                              |
| Profils réseaux sociaux | Gestion des accès   |                               |                | + AJOUTER NOUVEL UTILISATEUR |
| Intégrations de presta  | Nom d'affichage     | Nom d'utilisateur             | Droits d'accès | Statut                       |
| MY CONTENT              |                     |                               |                |                              |
| Gestion des alertes     | Adeline BOUGOUIN    | ABOUGOUIN                     | Admin          | Active                       |
| Catégories d'analyse    | Adrien FLIN         | AFLIN                         | Admin          | Active                       |
| Champs personnalisés    | AE                  | AE                            | Admin          | Active                       |
| Recherches par mot-c    | Alan BALIGAND       | ABALIGAND                     | Admin          | Active                       |
| Mes listes              | Alexandre Levy      | ALEVY                         | Admin          | Active                       |
| Tags                    | Alexandre Oliveira  | alexandre.oliveira@cision.com | Admin          | Active                       |
| RSS                     | Antoine MAUPATE     | AMAUPATE                      | Admin          | Active                       |
| ADMINISTRATION          | Aurélien Nercessian | ANERCESSIAN                   | Admin          | Active                       |
| Gestion des acces       | Blandine DABROWSKI  | BDABROWSKI                    | Admin          | Active                       |

Remplissez la fiche profil de l'utilisateur (attention au réglage du fuseau horaire).

| Nom d'utilisateur* | Nom d'affichage*                              |
|--------------------|-----------------------------------------------|
| Prénom             | Nom de famille                                |
| Pays*              | Fuseau horaire*                               |
| France             | (UTC+00:00) DUBLIN, EDINBURGH, LISBON, LONDON |
| Téléphone          | Email*                                        |
|                    |                                               |

Choisissez un droit d'accès :

- Administration système : droit d'utilisation et d'administration sur la plateforme
- Utilisateur standard
- Lecture seule

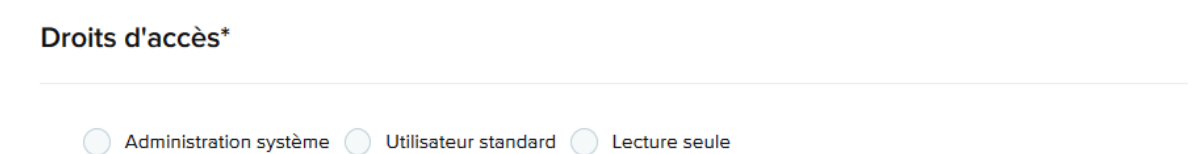

Sélectionnez un **groupe de données**. Si votre application ne comporte aucun groupe, vous devez au moins sélectionner le groupe « **Default** ».

#### Groupes de données\*

| C | Default)               |
|---|------------------------|
| C | Elections2017          |
|   | GDD Christelle Elysium |
| C | La Cartusienne         |

Cliquez sur « Enregistrer » pour valider la création de l'utilisateur.

Pour **modifier un utilisateur**, cliquez sur son nom et modifiez les informations souhaitées et cliquez sur « **Enregistrer** » pour valider les modifications.

| Nom d'utiilisateur* |
|---------------------|
| ANERCESSIAN         |
| Nom d'affichage*    |
|                     |
| Aurélien Nercessian |
|                     |
| Prénom              |
| Aurélien            |
|                     |
|                     |
| Nom de famille      |
| Nercessian          |
|                     |
|                     |
| Pavs*               |
| ·                   |
| France              |
|                     |
|                     |
| Fuseau horaire*     |

(UTC+01:00) BRUSSELS, COPENHAGEN, MADRID, PARIS

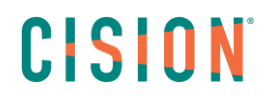

### Vous ne trouvez pas la réponse à votre question ? Contactez notre équipe Support

Par email : frsupport@cision.com

Par téléphone : 01 76 21 12 59

Du lundi au vendredi de 8h30 à 13h, et de 13h30 à 18h30 (sauf vendredi 18h) GMT +1h